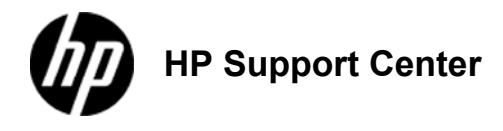

## HP LaserJet Enterprise MFP - Adjust the copy lightness/darkness

## Adjust the copy lightness/darkness

1. From the Home screen on the product control panel, touch the Copy button.

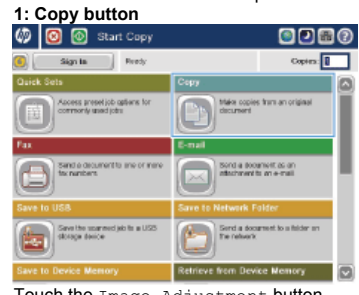

Touch the Image Adjustment button.
Image Adjustment button

3. Adjust the sliders to set the Darkness level, the Contrast level, the Sharpness level, and the Background Cleanup level. Touch the OK button.

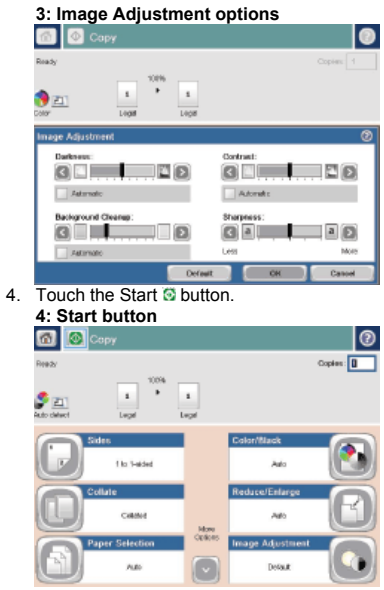